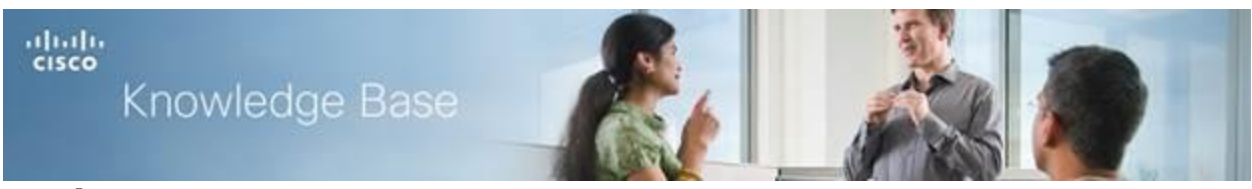

Article ID: 4994

# Port Forwarding on the RV130 and RV130W

## Objective

Ports identify individual programs on your computer and allow communication with other computers sharing the same connection. Port Forwarding is a feature that is used to pass data to a specific device within a private LAN. It does so by mapping traffic from chosen ports on your device to corresponding ports on the network. Port forwarding allows your computer to efficiently direct traffic where it is needed in order to improve performance and network load balancing characteristics. The RV130 and RV130W supports single port forwarding, port range forwarding, and port range triggering.

Single port forwarding is a feature that is used to open only one port. Single port forwarding is considered to be a static method of port forwarding. Static port forwarding poses a security risk due to a configured port always being open.

Port range forwarding is a feature that is used to open a range of ports. Port range forwarding is also considered to be a static method of port forwarding.

Port range triggering is a method of dynamic port forwarding. When a host that is connected to the router opens a trigger port that is configured in a port range triggering rule, the router forwards the configured ports to the host. Once the host closes the triggered port, the router closes the forwarded ports. Port triggering is more secure than single port forwarding and port range forwarding. This is because with port triggering, the ports remain closed until they are triggered thereby limiting the possibility of unwanted port access.

The objective of this document is to show you how to configure port forwarding on the RV130 and RV130W through the use of single port forwarding, port range forwarding, and trigger port forwarding.

### **Applicable Devices**

- RV130
- RV130W

#### **Software Version**

• 1.0.1.3

## **Port Forwarding Configuration**

#### **Single Port Forwarding**

Step 1. Log in to the web configuration utility and choose **Firewall > Single Port Forwarding**. The *Single Port Forwarding* page opens:

| Single Port Forwarding |               |               |          |                        |            |        |  |  |  |
|------------------------|---------------|---------------|----------|------------------------|------------|--------|--|--|--|
| Port Range Forwardin   | g Rules Table |               |          |                        |            |        |  |  |  |
| Application            | External Port | Internal Port | Protocol | Interface              | IP Address | Enable |  |  |  |
| HTTP                   | 80            | 80            | TCP 👻    | Both (Ethernet & 3G) 🔻 |            |        |  |  |  |
| FTP                    | 21            | 21            | TCP 👻    | Both (Ethernet & 3G) 🔻 |            |        |  |  |  |
| Telnet                 | 23            | 23            | TCP 👻    | Both (Ethernet & 3G) 🔻 |            |        |  |  |  |
| SMTP                   | 25            | 25            | TCP 👻    | Both (Ethernet & 3G) 🔻 |            |        |  |  |  |
| TFTP                   | 69            | 69            | UDP 👻    | Both (Ethernet & 3G) 🔻 |            |        |  |  |  |
| finger                 | 79            | 79            | TCP 👻    | Both (Ethernet & 3G) 🔻 |            |        |  |  |  |
| NTP                    | 123           | 123           | UDP 👻    | Both (Ethernet & 3G) 🔻 |            |        |  |  |  |
| POP3                   | 110           | 110           | TCP 👻    | Both (Ethernet & 3G) 🔻 |            |        |  |  |  |
| NNTP                   | 119           | 119           | TCP 👻    | Both (Ethernet & 3G) 🔻 |            |        |  |  |  |
| SNMP                   | 161           | 161           | UDP 👻    | Both (Ethernet & 3G) 🔻 |            |        |  |  |  |
| CVS                    | 2401          | 2401          | TCP 👻    | Both (Ethernet & 3G) 🔻 |            |        |  |  |  |
| SMS                    | 2701          | 2701          | TCP 👻    | Both (Ethernet & 3G) 🔻 |            |        |  |  |  |
| SMS-rmctl              | 2702          | 2702          | TCP 👻    | Both (Ethernet & 3G) 🔻 |            |        |  |  |  |
|                        |               |               | TCP -    | Both (Ethernet & 3G) 👻 |            |        |  |  |  |
|                        |               |               | TCP -    | Both (Ethernet & 3G) 👻 |            |        |  |  |  |

Step 2. Enter a name for the application that you want to configure ports for in the *Application* field.

| Single Port Forwar      | rding         |               |          |                        |            |        |
|-------------------------|---------------|---------------|----------|------------------------|------------|--------|
| Port Range Forwarding F | Rules Table   |               |          |                        |            |        |
| Application             | External Port | Internal Port | Protocol | Interface              | IP Address | Enable |
| HTTP                    | 80            | 80            | TCP -    | Both (Ethernet & 3G) 🔻 |            |        |
| FTP                     | 21            | 21            | TCP -    | Both (Ethernet & 3G) 🔻 |            |        |
| Telnet                  | 23            | 23            | TCP -    | Both (Ethernet & 3G) 👻 |            |        |
| SMTP                    | 25            | 25            | TCP 💌    | Both (Ethernet & 3G) 👻 |            |        |
| TFTP                    | 69            | 69            | UDP 🔻    | Both (Ethernet & 3G) 👻 |            |        |
| finger                  | 79            | 79            | TCP -    | Both (Ethernet & 3G) 🔻 |            |        |
| NTP                     | 123           | 123           | UDP 🔻    | Both (Ethernet & 3G) 👻 |            |        |
| POP3                    | 110           | 110           | TCP -    | Both (Ethernet & 3G) 🔻 |            |        |
| NNTP                    | 119           | 119           | TCP -    | Both (Ethernet & 3G) 👻 |            |        |
| SNMP                    | 161           | 161           | UDP 🔻    | Both (Ethernet & 3G) 🔻 |            |        |
| CVS                     | 2401          | 2401          | TCP -    | Both (Ethernet & 3G) 👻 |            |        |
| SMS                     | 2701          | 2701          | TCP 🔻    | Both (Ethernet & 3G) 👻 |            |        |
| SMS-rmctl               | 2702          | 2702          | TCP 👻    | Both (Ethernet & 3G) 👻 |            |        |
| application_1           |               |               | TCP 🔻    | Both (Ethernet & 3G) 👻 |            |        |
|                         |               |               | TCP -    | Both (Ethernet & 3G) 👻 |            |        |

Step 3. Enter a port number in the *External Port* field. An external port is the outside port that handles requests from the internet. Internet users will connect to the application or server using this port number.

| Single Port Forwarding            |               |               |          |                        |            |        |  |  |  |  |  |
|-----------------------------------|---------------|---------------|----------|------------------------|------------|--------|--|--|--|--|--|
| Port Range Forwarding Rules Table |               |               |          |                        |            |        |  |  |  |  |  |
| Application                       | External Port | Internal Port | Protocol | Interface              | IP Address | Enable |  |  |  |  |  |
| HTTP                              | 80            | 80            | TCP 🔹    | Both (Ethernet & 3G) 🔻 |            |        |  |  |  |  |  |
| FTP                               | 21            | 21            | TCP 💌    | Both (Ethernet & 3G) 🔻 |            |        |  |  |  |  |  |
| Telnet                            | 23            | 23            | TCP 👻    | Both (Ethernet & 3G) 🔻 |            |        |  |  |  |  |  |
| SMTP                              | 25            | 25            | TCP 👻    | Both (Ethernet & 3G) 👻 |            |        |  |  |  |  |  |
| TFTP                              | 69            | 69            | UDP 👻    | Both (Ethernet & 3G) 👻 |            |        |  |  |  |  |  |
| finger                            | 79            | 79            | TCP 👻    | Both (Ethernet & 3G) 🔻 |            |        |  |  |  |  |  |
| NTP                               | 123           | 123           | UDP 💌    | Both (Ethernet & 3G) 🔻 |            |        |  |  |  |  |  |
| POP3                              | 110           | 110           | TCP 💌    | Both (Ethernet & 3G) 🔻 |            |        |  |  |  |  |  |
| NNTP                              | 119           | 119           | TCP 💌    | Both (Ethernet & 3G) 🔻 |            |        |  |  |  |  |  |
| SNMP                              | 161           | 161           | UDP 🔻    | Both (Ethernet & 3G) 🔻 |            |        |  |  |  |  |  |
| CVS                               | 2401          | 2401          | TCP 👻    | Both (Ethernet & 3G) 👻 |            |        |  |  |  |  |  |
| SMS                               | 2701          | 2701          | TCP 💌    | Both (Ethernet & 3G) 👻 |            |        |  |  |  |  |  |
| SMS-rmctl                         | 2702          | 2702          | TCP 🔹    | Both (Ethernet & 3G) 🔻 |            |        |  |  |  |  |  |
| application_1                     | 443           |               | TCP 🔹    | Both (Ethernet & 3G) 🔻 |            |        |  |  |  |  |  |
|                                   |               |               | TCP 👻    | Both (Ethernet & 3G) 🔻 |            |        |  |  |  |  |  |

**Note:** A port number can range between 1 and 65535.

Step 4. Enter a port number in the *Internal Port* field. An internal port is the inside port that forwards incoming internet traffic to your local network. This is the destination port to which traffic will be forwarded.

| Single Port Forwa     | arding        |               |          |                        |            |        |
|-----------------------|---------------|---------------|----------|------------------------|------------|--------|
| Port Range Forwarding | g Rules Table |               |          |                        |            |        |
| Application           | External Port | Internal Port | Protocol | Interface              | IP Address | Enable |
| HTTP                  | 80            | 80            | TCP -    | Both (Ethernet & 3G) 👻 |            |        |
| FTP                   | 21            | 21            | TCP 👻    | Both (Ethernet & 3G) 🔻 |            |        |
| Telnet                | 23            | 23            | TCP 👻    | Both (Ethernet & 3G) 👻 |            |        |
| SMTP                  | 25            | 25            | TCP 👻    | Both (Ethernet & 3G) 👻 |            |        |
| TFTP                  | 69            | 69            | UDP 👻    | Both (Ethernet & 3G) 👻 |            |        |
| finger                | 79            | 79            | TCP 👻    | Both (Ethernet & 3G) 👻 |            |        |
| NTP                   | 123           | 123           | UDP 👻    | Both (Ethernet & 3G) 👻 |            |        |
| POP3                  | 110           | 110           | TCP 👻    | Both (Ethernet & 3G) 👻 |            |        |
| NNTP                  | 119           | 119           | TCP 👻    | Both (Ethernet & 3G) 👻 |            |        |
| SNMP                  | 161           | 161           | UDP -    | Both (Ethernet & 3G) 👻 |            |        |
| CVS                   | 2401          | 2401          | TCP -    | Both (Ethernet & 3G) 👻 |            |        |
| SMS                   | 2701          | 2701          | TCP 👻    | Both (Ethernet & 3G) 👻 |            |        |
| SMS-rmctl             | 2702          | 2702          | TCP -    | Both (Ethernet & 3G) 👻 |            |        |
| application_1         | 443           | 449           | тср 🗸    | Both (Ethernet & 3G) 👻 |            |        |
|                       |               |               | TCP -    | Both (Ethernet & 3G) 👻 |            |        |

**Note:** Generally the internal and external port numbers are the same when single port forwarding. However, if they are different, the router will perform a port address translation in order to forward the traffic appropriately.

Step 5. From the *Protocol* drop-down list, choose the transport protocol that is used by the application.

| Single Port Forwa     | arding        |               |           |                        |            |        |
|-----------------------|---------------|---------------|-----------|------------------------|------------|--------|
| Single Fort Forwa     | aronig        |               |           |                        |            |        |
| Port Range Forwarding | Rules Table   |               |           |                        |            |        |
| Application           | External Port | Internal Port | Protocol  | Interface              | IP Address | Enable |
| HTTP                  | 80            | 80            | TCP 👻     | Both (Ethernet & 3G) 🔻 |            |        |
| FTP                   | 21            | 21            | TCP 👻     | Both (Ethernet & 3G) 🔻 |            |        |
| Telnet                | 23            | 23            | TCP 👻     | Both (Ethernet & 3G) 🔻 |            |        |
| SMTP                  | 25            | 25            | TCP -     | Both (Ethernet & 3G) 🔻 |            |        |
| TFTP                  | 69            | 69            | UDP 👻     | Both (Ethernet & 3G) 🔻 |            |        |
| finger                | 79            | 79            | TCP -     | Both (Ethernet & 3G) 🔻 |            |        |
| NTP                   | 123           | 123           | UDP 👻     | Both (Ethernet & 3G) 🔻 |            |        |
| POP3                  | 110           | 110           | TCP -     | Both (Ethernet & 3G) 🔻 |            |        |
| NNTP                  | 119           | 119           | TCP -     | Both (Ethernet & 3G) 🔻 |            |        |
| SNMP                  | 161           | 161           | UDP -     | Both (Ethernet & 3G) 🔻 |            |        |
| CVS                   | 2401          | 2401          | TCP -     | Both (Ethernet & 3G) 🔻 |            |        |
| SMS                   | 2701          | 2701          | TCP -     | Both (Ethernet & 3G) 🔻 |            |        |
| SMS-rmctl             | 2702          | 2702          | TCP 👻     | Both (Ethernet & 3G) 👻 |            |        |
| application_1         | 443           | 449           | TCP 💌     | Both (Ethernet & 3G) 🔻 |            |        |
|                       |               |               | UDP       | Both (Ethernet & 3G) 🔻 |            |        |
|                       |               |               | TCP & UDP | Both (Ethernet & 3G) 👻 |            |        |

The available options are defined as follows:

• TCP — Application will use Transmission Control Protocol (TCP). TCP is a transport protocol that offers reliability and accuracy over speed. Applications that transport sensitive data, such as E-mail, are generally transmitted using TCP since the delivery of data is guaranteed.

• UDP — Application will use User Datagram Protocol (UDP). UDP is a transport protocol that offers speed over reliability and accuracy. Applications that transport voice and video traffic are generally transmitted using UDP since the timely delivery of data is a priority.

• TCP & UDP — Application will use both TCP and UDP. If you are unsure what protocol the application uses, choose this option.

Step 6. From the *Interface* drop-down list, choose the interface to which the rule applies to.

| Single Port Forwar      | Single Port Forwarding |               |          |                                  |                                                                                                    |        |  |  |  |  |  |
|-------------------------|------------------------|---------------|----------|----------------------------------|----------------------------------------------------------------------------------------------------|--------|--|--|--|--|--|
| Port Range Forwarding R | ules Table             |               |          |                                  |                                                                                                    |        |  |  |  |  |  |
| Application             | External Port          | Internal Port | Protocol | Interface                        | IP Address                                                                                                    | Enable |  |  |  |  |  |
| HTTP                    | 80                     | 80            | TCP 🔹    | Both (Ethernet & 3G) 👻           |                                                                                                    |        |  |  |  |  |  |
| FTP                     | 21                     | 21            | TCP 👻    | Both (Ethernet & 3G) 🔻           |                                                                                                    |        |  |  |  |  |  |
| Telnet                  | 23                     | 23            | TCP 🔹    | Both (Ethernet & 3G) 👻           |                                                                                                    |        |  |  |  |  |  |
| SMTP                    | 25                     | 25            | TCP 👻    | Both (Ethernet & 3G) 👻           |                                                                                                    |        |  |  |  |  |  |
| TFTP                    | 69                     | 69            | UDP 👻    | Both (Ethernet & 3G) 👻           |                                                                                                    |        |  |  |  |  |  |
| finger                  | 79                     | 79            | TCP 👻    | Both (Ethernet & 3G) 👻           |                                                                                                    |        |  |  |  |  |  |
| NTP                     | 123                    | 123           | UDP 👻    | Both (Ethernet & 3G) 👻           |                                                                                                    |        |  |  |  |  |  |
| POP3                    | 110                    | 110           | TCP 👻    | Both (Ethernet & 3G) 👻           |                                                                                                    |        |  |  |  |  |  |
| NNTP                    | 119                    | 119           | TCP 👻    | Both (Ethernet & 3G) 👻           |                                                                                                    |        |  |  |  |  |  |
| SNMP                    | 161                    | 161           | UDP 👻    | Both (Ethernet & 3G) 👻           |                                                                                                    |        |  |  |  |  |  |
| CVS                     | 2401                   | 2401          | TCP 👻    | Both (Ethernet & 3G) 👻           |                                                                                                    |        |  |  |  |  |  |
| SMS                     | 2701                   | 2701          | TCP 👻    | Both (Ethernet & 3G) 👻           |                                                                                                    |        |  |  |  |  |  |
| SMS-rmctl               | 2702                   | 2702          | TCP 👻    | Both (Ethernet & 3G) 👻           |                                                                                                    |        |  |  |  |  |  |
| application_1           | 443                    | 449           | TCP 👻    | Both (Ethernet & 3G) 👻           |                                                                                                    |        |  |  |  |  |  |
|                         |                        |               | TCP -    | Both (Ethernet & 3G)<br>Ethernet |                                                                                                    |        |  |  |  |  |  |
|                         |                        |               | TCP -    | 3G                               | J and the second second s |        |  |  |  |  |  |

The available options are defined as follows:

• Both (Ethernet & 3G) — Rule applies when the router is supplied internet through an Ethernet connection in the WAN port, or through a 3G modem in the USB port.

• Ethernet — Rule applies only when the router is supplied internet through an Ethernet connection in the WAN port.

• 3G — Rule applies only when the router is supplied internet through a 3G modem in the USB port.

| Single Port Forwa     | arding        |               |          |                        |               |        |
|-----------------------|---------------|---------------|----------|------------------------|---------------|--------|
| Port Range Forwarding | g Rules Table |               |          |                        |               |        |
| Application           | External Port | Internal Port | Protocol | Interface              | IP Address    | Enable |
| HTTP                  | 80            | 80            | TCP -    | Both (Ethernet & 3G) 🔻 |               |        |
| FTP                   | 21            | 21            | TCP 👻    | Both (Ethernet & 3G) 🔻 |               |        |
| Telnet                | 23            | 23            | TCP 👻    | Both (Ethernet & 3G) 🔻 |               |        |
| SMTP                  | 25            | 25            | TCP 👻    | Both (Ethernet & 3G) 🔻 |               |        |
| TFTP                  | 69            | 69            | UDP 👻    | Both (Ethernet & 3G) 🔻 |               |        |
| finger                | 79            | 79            | TCP 👻    | Both (Ethernet & 3G) 🔻 |               |        |
| NTP                   | 123           | 123           | UDP 👻    | Both (Ethernet & 3G) 🔻 |               |        |
| POP3                  | 110           | 110           | TCP 👻    | Both (Ethernet & 3G) 🔻 |               |        |
| NNTP                  | 119           | 119           | TCP 👻    | Both (Ethernet & 3G) 🔻 |               |        |
| SNMP                  | 161           | 161           | UDP 👻    | Both (Ethernet & 3G) 🔻 |               |        |
| CVS                   | 2401          | 2401          | TCP 👻    | Both (Ethernet & 3G) 🔻 |               |        |
| SMS                   | 2701          | 2701          | TCP 👻    | Both (Ethernet & 3G) 🔻 |               |        |
| SMS-rmctl             | 2702          | 2702          | TCP 👻    | Both (Ethernet & 3G) 🔻 |               |        |
| application_1         | 443           | 449           | TCP 👻    | Both (Ethernet & 3G) 🔻 | [192.168.1.1] |        |
|                       |               |               | TCP -    | Both (Ethernet & 3G) 👻 |               |        |

Step 7. In the *IP Address* field, enter the IP address of the host on the LAN to which the IP traffic will be forwarded to.

Step 8. Check the **Enable** check box to enable the configured rule.

| Single Port Forwa                 | arding        |               |          |                        |             |        |  |  |  |  |
|-----------------------------------|---------------|---------------|----------|------------------------|-------------|--------|--|--|--|--|
| Port Range Forwarding Rules Table |               |               |          |                        |             |        |  |  |  |  |
| Application                       | External Port | Internal Port | Protocol | Interface              | IP Address  | Enable |  |  |  |  |
| HTTP                              | 80            | 80            | TCP 💌    | Both (Ethernet & 3G) 🔻 |             |        |  |  |  |  |
| FTP                               | 21            | 21            | TCP 💌    | Both (Ethernet & 3G) 🔻 |             |        |  |  |  |  |
| Telnet                            | 23            | 23            | TCP 🔹    | Both (Ethernet & 3G) 👻 |             |        |  |  |  |  |
| SMTP                              | 25            | 25            | TCP 🔻    | Both (Ethernet & 3G) 👻 |             |        |  |  |  |  |
| TFTP                              | 69            | 69            | UDP 👻    | Both (Ethernet & 3G) 👻 |             |        |  |  |  |  |
| finger                            | 79            | 79            | TCP 🔹    | Both (Ethernet & 3G) 👻 |             |        |  |  |  |  |
| NTP                               | 123           | 123           | UDP 👻    | Both (Ethernet & 3G) 👻 |             |        |  |  |  |  |
| POP3                              | 110           | 110           | TCP 🔹    | Both (Ethernet & 3G) 👻 |             |        |  |  |  |  |
| NNTP                              | 119           | 119           | TCP 🔹    | Both (Ethernet & 3G) 👻 |             |        |  |  |  |  |
| SNMP                              | 161           | 161           | UDP 👻    | Both (Ethernet & 3G) 🔻 |             |        |  |  |  |  |
| CVS                               | 2401          | 2401          | TCP 👻    | Both (Ethernet & 3G) 👻 |             |        |  |  |  |  |
| SMS                               | 2701          | 2701          | TCP 👻    | Both (Ethernet & 3G) 🔻 |             |        |  |  |  |  |
| SMS-rmctl                         | 2702          | 2702          | TCP -    | Both (Ethernet & 3G) 👻 |             |        |  |  |  |  |
| application_1                     | 443           | 449           | TCP -    | Both (Ethernet & 3G) 🔻 | 192.168.1.1 |        |  |  |  |  |

| SMS-rmctl     | 2702 | 2702 | TCP | • | Both (Ethernet & 3G) 👻             |   |
|---------------|------|------|-----|---|------------------------------------|---|
| application_1 | 443  | 449  | TCP | • | Both (Ethernet & 3G) 👻 192.168.1.1 | V |
|               |      |      | TCP | • | Both (Ethernet & 3G) 👻             |   |
|               |      |      | TCP | • | Both (Ethernet & 3G) 👻             |   |
|               |      |      | TCP | • | Both (Ethernet & 3G) 👻             |   |
|               |      |      | TCP | • | Both (Ethernet & 3G) 👻             |   |
|               |      |      | TCP | • | Both (Ethernet & 3G) 👻             |   |
|               |      |      | TCP | • | Both (Ethernet & 3G) 👻             |   |
|               |      |      | TCP | • | Both (Ethernet & 3G) 👻             |   |
|               |      |      | TCP | • | Both (Ethernet & 3G) 👻             |   |
|               |      |      | TCP | • | Both (Ethernet & 3G) 👻             |   |
|               |      |      | TCP | • | Both (Ethernet & 3G) 👻             |   |
|               |      |      | TCP | • | Both (Ethernet & 3G) 👻             |   |
|               |      |      | TCP | • | Both (Ethernet & 3G) 👻             |   |
|               |      |      | TCP | • | Both (Ethernet & 3G) 👻             |   |
|               |      |      | TCP | • | Both (Ethernet & 3G) 👻             |   |
|               |      |      | TCP | • | Both (Ethernet & 3G) 👻             |   |
|               |      |      | TCP | • | Both (Ethernet & 3G) 💌             |   |

Step 9. Click **Save** at the bottom of the page.

#### **Port Range Forwarding**

Step 1. Log in to the web configuration utility and choose **Firewall > Port Range Forwarding**. The *Port Range Forwarding* page opens:

| Port Range Forwarding             |       |     |          |                        |            |        |  |  |  |
|-----------------------------------|-------|-----|----------|------------------------|------------|--------|--|--|--|
| Port Range Forwarding Rules Table |       |     |          |                        |            |        |  |  |  |
| Application                       | Start | End | Protocol | Interface              | IP Address | Enable |  |  |  |
|                                   |       |     | TCP 👻    | Both (Ethernet & 3G) 👻 |            |        |  |  |  |
|                                   |       |     | TCP 👻    | Both (Ethernet & 3G) 👻 |            |        |  |  |  |
|                                   |       |     | TCP -    | Both (Ethernet & 3G) 👻 |            |        |  |  |  |
|                                   |       |     | TCP 👻    | Both (Ethernet & 3G) 👻 |            |        |  |  |  |
|                                   |       |     | TCP 👻    | Both (Ethernet & 3G) 👻 |            |        |  |  |  |

Step 2. Enter a name for the application that you want to configure ports for in the *Application* field.

| Port Range Forwarding             |       |      |          |   |                        |            |        |  |  |
|-----------------------------------|-------|------|----------|---|------------------------|------------|--------|--|--|
| Port Range Forwarding Rules Table |       |      |          |   |                        |            |        |  |  |
| Application                       | Start | End  | Protocol |   | Interface              | IP Address | Enable |  |  |
| application_1                     | 6005  | 6020 | TCP      | • | Both (Ethernet & 3G) 🔻 |            |        |  |  |
|                                   |       |      | TCP      | • | Both (Ethernet & 3G) 🔻 |            |        |  |  |
|                                   |       |      | TCP      | • | Both (Ethernet & 3G) 👻 |            |        |  |  |

Step 3. Enter the port that begins the range of ports used by the application in the *Start* field.

| Port Range Forwarding   |             |      |          |                        |            |        |  |  |  |
|-------------------------|-------------|------|----------|------------------------|------------|--------|--|--|--|
| Port Range Forwarding R | Rules Table |      |          |                        |            |        |  |  |  |
| Application             | Start       | End  | Protocol | Interface              | IP Address | Enable |  |  |  |
| application_1           | 6005        | 6020 | TCP 💌    | Both (Ethernet & 3G) 🔻 |            |        |  |  |  |
|                         |             |      | TCP 🔹    | Both (Ethernet & 3G) 👻 |            |        |  |  |  |
|                         |             |      | TCP -    | Both (Ethernet & 3G) 👻 |            |        |  |  |  |

**Note:** A port number can range between 1 and 65535.

Step 4. Enter the port that ends the range of ports used by the application in the *End* field.

| Port Range Forwarding    |            |      |          |                        |            |        |  |
|--------------------------|------------|------|----------|------------------------|------------|--------|--|
| Port Range Forwarding Ru | ules Table |      |          |                        |            |        |  |
| Application              | Start      | End  | Protocol | Interface              | IP Address | Enable |  |
| application_1            | 6005       | 6020 | TCP 🔹    | Both (Ethernet & 3G) 🔻 |            |        |  |
|                          |            |      | TCP 🔹    | Both (Ethernet & 3G) 👻 |            |        |  |
|                          |            |      | TCP -    | Both (Ethernet & 3G) 👻 |            |        |  |

Step 5. From the *Protocol* drop-down list, choose the transport protocol that is used by the application.

| Port Range Forwarding   |            |      |          |                        |            |        |
|-------------------------|------------|------|----------|------------------------|------------|--------|
| Port Range Forwarding R | ules Table |      |          |                        |            |        |
| Application             | Start      | End  | Protocol | Interface              | IP Address | Enable |
| application_1           | 6005       | 6020 | TCP 🔻    | Both (Ethernet & 3G) 🔻 |            |        |
|                         |            |      |          | Both (Ethernet & 3G) 🔻 |            |        |
|                         |            |      | TCP      | Both (Ethernet & 3G) 🔻 |            |        |

The available options are defined as follows:

• TCP — Application will use Transmission Control Protocol (TCP). TCP is a transport protocol that offers reliability and accuracy over speed. Applications that transport sensitive data, such as E-mail, are generally transmitted using TCP since the delivery of data is guaranteed.

• UDP — Application will use User Datagram Protocol (UDP). UDP is a transport protocol that offers speed over reliability and accuracy. Applications that transport voice and video traffic are generally transmitted using UDP since the timely delivery of data is a priority.

• TCP & UDP — Application will use both TCP and UDP. If you are unsure what protocol the application uses, choose this option.

Step 6. From the *Interface* drop-down list, choose the interface to which the rule applies to.

| Port Range Forwarding |                 |      |             |                                        |            |        |  |
|-----------------------|-----------------|------|-------------|----------------------------------------|------------|--------|--|
| Port Range Forward    | ing Rules Table |      |             |                                        |            |        |  |
| Application           | Start           | End  | Protocol    | Interface                              | IP Address | Enable |  |
| application_1         | 6005            | 6020 | TCP & UDP 🔻 | Both (Ethernet & 3G) 🔻                 |            |        |  |
|                       |                 |      | TCP T       | Both (Ethernet & 3G)<br>Ethernet<br>3G |            |        |  |
|                       |                 |      | TCP •       | Both (Ethernet & 3G)                   |            |        |  |

The available options are defined as follows:

• Both (Ethernet & 3G) — Rule applies when the router is supplied internet through an Ethernet connection in the WAN port, or through a 3G modem in the USB port.

• Ethernet — Rule applies only when the router is supplied internet through an Ethernet connection in the WAN port.

• 3G — Rule applies only when the router is supplied internet through a 3G modem in the USB port.

Step 7. In the *IP Address* field, enter the IP address of the host on the LAN to which the IP traffic will be forwarded to.

| Port Range Forwarding   |            |      |             |                        |              |        |  |
|-------------------------|------------|------|-------------|------------------------|--------------|--------|--|
| Port Range Forwarding R | ules Table |      |             |                        |              |        |  |
| Application             | Start      | End  | Protocol    | Interface              | IP Address   | Enable |  |
| application_1           | 6005       | 6020 | TCP & UDP 🔻 | Both (Ethernet & 3G) ▼ | 192.168.10.1 |        |  |
|                         |            |      | TCP T       | Both (Ethernet & 3G) 🔻 |              |        |  |
|                         |            |      | TCP T       | Both (Ethernet & 3G) 🔻 |              |        |  |

Step 8. Check the **Enable** check box to enable the configured rule.

| Port Range Forwarding   |            |      |              |                        |              |        |  |
|-------------------------|------------|------|--------------|------------------------|--------------|--------|--|
| Port Range Forwarding R | ules Table |      |              |                        |              |        |  |
| Application             | Start      | End  | Protocol     | Interface              | IP Address   | Enable |  |
| application_1           | 6005       | 6020 | TCP & UDP 🔻  | Both (Ethernet & 3G) ▼ | 192.168.10.1 |        |  |
|                         |            |      | TCP T        | Both (Ethernet & 3G) 🔻 |              |        |  |
|                         |            |      | TCP <b>T</b> | Both (Ethernet & 3G) 🔻 |              |        |  |

Step 9. Click **Save** at the bottom of the page.

#### **Port Range Triggering**

Step 1. Log in to the web configuration utility and choose **Firewall > Port Range Triggering**. The *Port Range Triggering* page opens:

| Port Range Triggering   |                 |                 |                        |        |  |  |  |
|-------------------------|-----------------|-----------------|------------------------|--------|--|--|--|
| Port Range Forwarding R | ules Table      |                 |                        |        |  |  |  |
| Application             | Triggered Range | Forwarded Range | Interface              | Enable |  |  |  |
|                         | ~               | ~               | Both (Ethernet & 3G) ▼ |        |  |  |  |
|                         | ~               | ~               | Both (Ethernet & 3G) ▼ |        |  |  |  |
|                         | ~               | ~               | Both (Ethernet & 3G) 🔻 |        |  |  |  |

Step 2. Enter a name for the application that you want to configure ports for in the *Application* field.

| Port Range Triggering   |                 |                 |                        |        |  |  |  |
|-------------------------|-----------------|-----------------|------------------------|--------|--|--|--|
| Port Range Forwarding R | ules Table      |                 |                        |        |  |  |  |
| Application             | Triggered Range | Forwarded Range | Interface              | Enable |  |  |  |
| application_1           | ~               | ~               | Both (Ethernet & 3G) 🔻 |        |  |  |  |
|                         | ~               | ~               | Both (Ethernet & 3G) 🔻 |        |  |  |  |

Step 3. Enter the range of ports used by the application that will trigger the rule in the *Triggered Range* fields.

| Port Range Triggering   |                 |                 |                        |        |  |  |  |  |
|-------------------------|-----------------|-----------------|------------------------|--------|--|--|--|--|
| Port Range Forwarding R | ules Table      |                 |                        |        |  |  |  |  |
| Application             | Triggered Range | Forwarded Range | Interface              | Enable |  |  |  |  |
| application_1           | 6000 ~ 6000     | ~               | Both (Ethernet & 3G) ▼ |        |  |  |  |  |
|                         | ~               | ~               | Both (Ethernet & 3G) ▼ |        |  |  |  |  |

**Note:** You can trigger the rule with a single port if you use the same port number for a given range (e.g. 6000 – 6000).

Step 4. Enter the range of ports that will be forwarded when the rule is triggered in the *Forwarded Range* fields.

| Port Range Triggering    |                 |                 |                        |        |  |  |  |
|--------------------------|-----------------|-----------------|------------------------|--------|--|--|--|
| Port Range Forwarding Ru | les Table       |                 |                        |        |  |  |  |
| Application              | Triggered Range | Forwarded Range | Interface              | Enable |  |  |  |
| application_1            | 6000 ~ 6000     | 6005 ~ 6020     | Both (Ethernet & 3G) 🔻 |        |  |  |  |
|                          | ~               | ~               | Both (Ethernet & 3G) 🔻 |        |  |  |  |

**Note:** A port number can range from 1 to 65535. As previously mentioned, you can forward the traffic to a single port if you use the same port number for a given range.

Step 5. From the *Interface* drop-down list, choose the interface to which the rule applies to.

| Port Range Triggering    |                 |                 |                        |        |  |  |  |
|--------------------------|-----------------|-----------------|------------------------|--------|--|--|--|
| Port Range Forwarding Ru | iles Table      |                 |                        |        |  |  |  |
| Application              | Triggered Range | Forwarded Range | Interface              | Enable |  |  |  |
| application_1            | 6000 ~ 6000     | 6005 ~ 6020     | Both (Ethernet & 3G) 🔻 |        |  |  |  |
|                          | ~               | ~               | Ethernet & 3G)         |        |  |  |  |
|                          | ~               | ~               | Both (Ethernet & 3G) V |        |  |  |  |

The available options are defined as follows:

- Both (Ethernet & 3G) Rule applies when the router is supplied internet through an Ethernet connection in the WAN port, or through a 3G modem in the USB port.
- Ethernet Rule applies only when the router is supplied internet through an Ethernet connection in the WAN port.

• 3G — Rule applies only when the router is supplied internet through a 3G modem in the USB port.

Step 6. Check the **Enable** check box to enable the configured rule.

| Port Range Triggering |                         |                 |                 |                        |        |  |  |  |
|-----------------------|-------------------------|-----------------|-----------------|------------------------|--------|--|--|--|
|                       | Port Range Forwarding R | ules Table      |                 |                        |        |  |  |  |
|                       | Application             | Triggered Range | Forwarded Range | Interface              | Enable |  |  |  |
|                       | application_1           | 6000 ~ 6000     | 6005 ~ 6020     | Both (Ethernet & 3G) 🔻 |        |  |  |  |
|                       |                         | ~               | ~               | Both (Ethernet & 3G) 🔻 |        |  |  |  |

**Note:** A triggering rule does not require an IP address because any computer connected to the router can utilize the rule, however only one computer can use the rule at a time.

Step 7. Click **Save** at the bottom of the page.